1. Désinstallez d'abord le serveur de licence. Cliquez sur Finder puis naviguez vers Applications --> ChaosGroup --> VRLService --> OLS --> désinstaller. Double-cliquez sur l'icône Uninstall, entrez votre mot de passe utilisateur si nécessaire et suivez les instructions de l'assistant de désinstallation.

| KID                       |                                                                                                    | <b>*</b> • • •              | unrista |           |                    |                                                                                                    |           |
|---------------------------|----------------------------------------------------------------------------------------------------|-----------------------------|---------|-----------|--------------------|----------------------------------------------------------------------------------------------------|-----------|
| Farmerites                | Allegarithmic                                                                                                    | + Blender 2.78ay Additions) | > CLS   | 🕨 📷 daes  | + 🗈 backup.bin     |                                                                                                    |           |
| C Decente                 | App Store                                                                                                    | ChaosCosmos                 |         | startup   | Icons              |                                                                                                    |           |
| Contraction of the second | Autodesk                                                                                                    | F Cloud                     |         | uninstall | 🗉 📄 install.log    |                                                                                                    |           |
| airOrop 🌮                 | Automator                                                                                                    | Poplayer                    |         | Vricts    | L_ installer       |                                                                                                    |           |
| Applications              | Calculator                                                                                                    | VRI Service                 |         | 1 station |                    |                                                                                                    |           |
| C Desktop                 | Calendar                                                                                                    | 112000 7000                 |         |           | h vrol_install.ami |                                                                                                    | •         |
| Documents                 | ChaosGroup                                                                                                    |                             |         |           |                    | ever                                                                                                    |           |
| O Developeda              | 🔶 Chess                                                                                                    |                             |         |           |                    | CACC                                                                                                    |           |
| O Downloads               | U Contacts                                                                                                    |                             |         |           |                    |                                                                                                    |           |
|                           | Economic Sectors And And And And And And And And And And                                                         |                             |         |           |                    | and the second second se |           |
| I Untitled                | 🛃 FileZila                                                                                                    |                             |         |           |                    |                                                                                                    | Set       |
| A Network                 | Find My                                                                                                    |                             |         |           |                    |                                                                                                    |           |
|                           | 🎃 Firefox                                                                                                    |                             |         |           |                    | 1000                                                                                                    | THE R. L. |
|                           | Fort Book                                                                                                    |                             |         |           |                    |                                                                                                    | STATE OF  |
| Red                       | Coogle Chrome                                                                                                    |                             |         |           |                    |                                                                                                    |           |
| Orange                    | Level North                                                                                                    |                             |         |           |                    |                                                                                                    | -         |
| Mallan                    | Image Capture                                                                                                    |                             |         |           |                    |                                                                                                    | -         |
| Tellow                    | Junchpad                                                                                                    |                             |         |           |                    |                                                                                                    |           |
| Orean                     | 😫 Mail                                                                                                    |                             |         |           |                    |                                                                                                    |           |
| Blue                      | Maps 1                                                                                                    |                             |         |           |                    |                                                                                                    |           |
| Purple                    | MAXON                                                                                                    |                             |         |           |                    | Uninstall                                                                                                    |           |
| . Orm                     | Maxon Citema 40 R21                                                                                              |                             |         |           |                    |                                                                                                    |           |
|                           | Microsoft Remote Desition                                                                                        |                             |         |           |                    | Information                                                                                                    |           |
| \ominus All Tags          | E Mission Control                                                                                                |                             |         |           |                    |                                                                                                    |           |
|                           | 🔞 Mode 13, 1v1                                                                                                   |                             |         |           |                    | Created Wednesday, 17 March 2021, 16:09                                                                                                    |           |
|                           | Modo13.1v1 (Safe Mode)                                                                                           |                             |         |           |                    | Woatness Wednesday, 17 March 2021, 16:09                                                                                                    |           |
|                           | Music                                                                                                    |                             |         |           |                    | Terr                                                                                                    |           |
|                           | Photo Booth                                                                                                    |                             |         |           |                    |                                                                                                    |           |
|                           | Photos                                                                                                    |                             |         |           |                    |                                                                                                    |           |
|                           | Podcasts                                                                                                    |                             |         |           |                    |                                                                                                    |           |
|                           | 🛱 Preview                                                                                                    |                             |         |           |                    |                                                                                                    |           |
|                           | QuickTime Player                                                                                                 |                             |         |           |                    |                                                                                                    | -         |
|                           | Reminders                                                                                                    |                             |         |           |                    |                                                                                                    |           |
|                           | Safari .                                                                                                    |                             |         |           |                    |                                                                                                    |           |
|                           | Sketchile 2018                                                                                                   |                             |         |           |                    |                                                                                                    |           |
|                           | SketchUp 2019                                                                                                    |                             |         |           |                    |                                                                                                    |           |
|                           | SketchUp 2020                                                                                                    |                             |         |           |                    |                                                                                                    |           |
|                           | SketchUp 2021                                                                                                    |                             |         |           |                    |                                                                                                    |           |
|                           | solidangle                                                                                                    |                             |         |           |                    |                                                                                                    |           |
|                           | Stickies                                                                                                    |                             |         |           |                    |                                                                                                    |           |
|                           |                                                                                                    |                             |         |           |                    |                                                                                                    |           |
|                           |                                                                                                    |                             |         |           |                    |                                                                                                    |           |
|                           | and the second second second second second second second second second second second second second second second |                             |         |           |                    |                                                                                                    |           |

2. Lorsque la désinstallation du serveur de licences est terminée, cliquez à nouveau sur Finder, puis sur le menu déroulant Go --> Go to Folder.

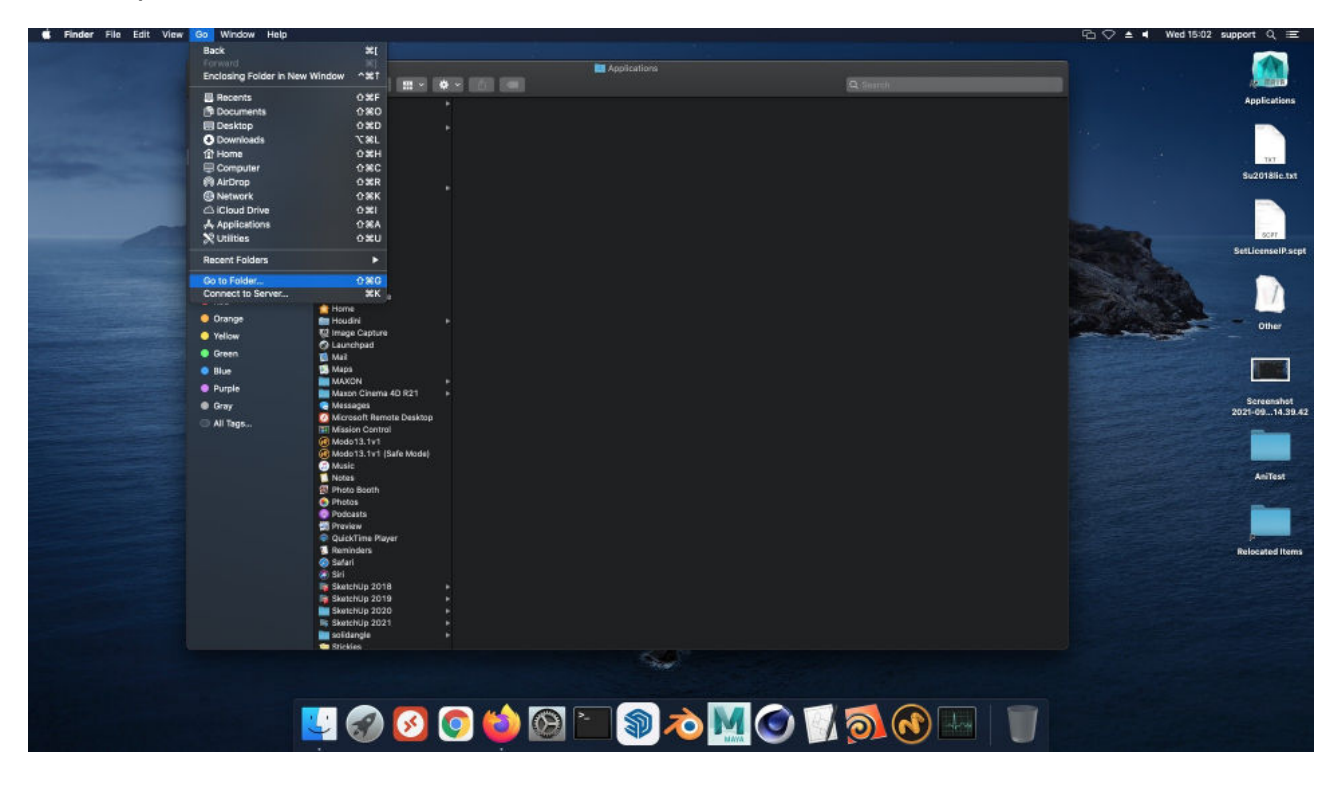

3. Une fenêtre contextuelle apparaît :

/Users/TYPE\_YOUR\_CURRENT\_MAC\_USER\_HERE/.ChaosGroup à l'intérieur et appuyez sur le bouton Go.

Pour connaître l'utilisateur auquel vous êtes actuellement connecté sur votre Mac (celui que vous devez saisir ci-dessus), allez dans Préférences système -->Utilisateurs et groupes.

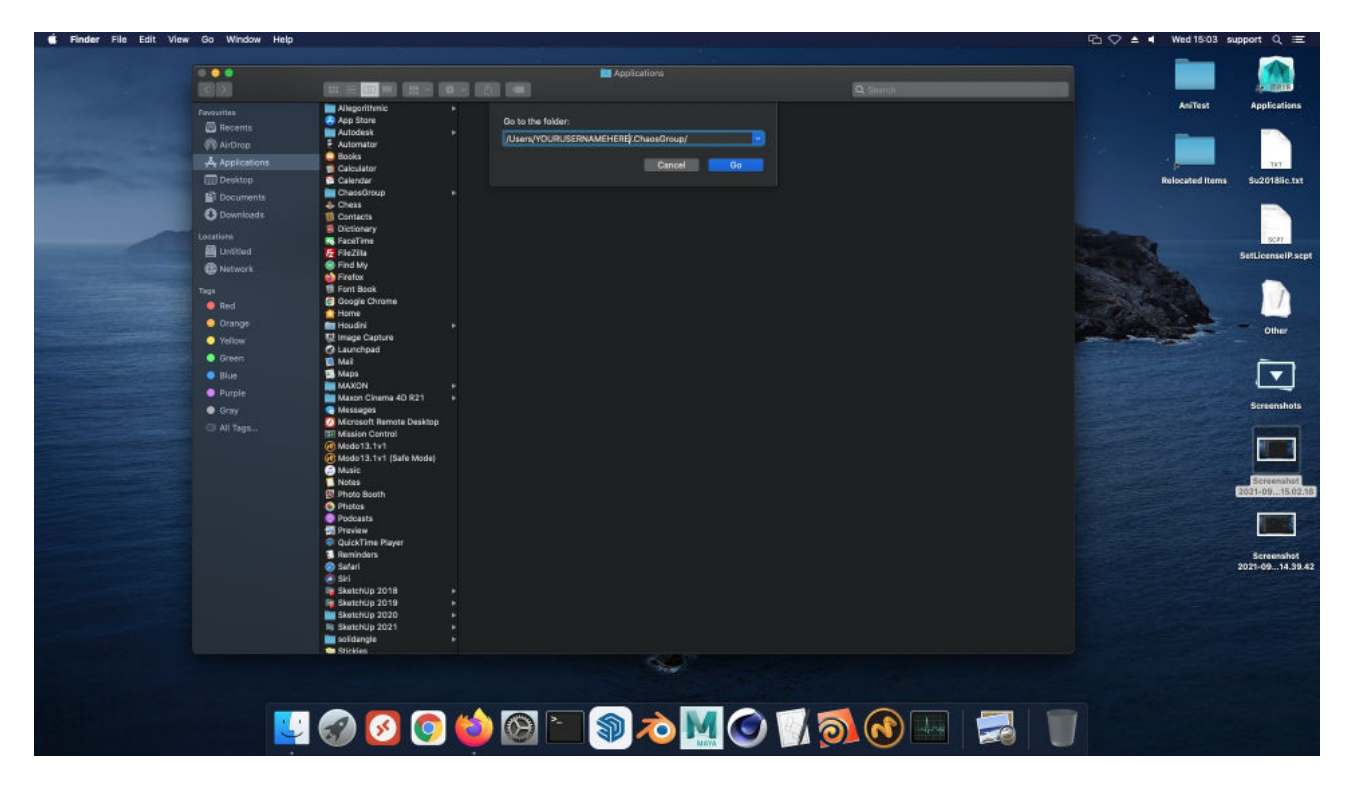

4. Ensuite, il suffit de faire un clic droit sur le dossier .ChaosGroup et de sélectionner Déplacer vers la corbeille. Notez le point "." devant Chaosgroup dans le nom, cela signifie que le dossier est caché. Si votre Mac ne ressemble pas à la capture d'écran, sélectionnez simplement la vue en colonne (voir la flèche rouge).

|                                                                                                    | Finder File Edit View | w so window Help                                                                                                    |                                                                                                    |                                                                                                    |                                                                                                    |                                                                                                    |          |        | i4 support Q :=                                                                                               |
|----------------------------------------------------------------------------------------------------|-----------------------|----------------------------------------------------------------------------------------------------|----------------------------------------------------------------------------------------------------|----------------------------------------------------------------------------------------------------|----------------------------------------------------------------------------------------------------|----------------------------------------------------------------------------------------------------|----------|--------|----------------------------------------------------------------------------------------------------|
| Array Array   Array Bray   Array Bray   Bray Bray   Bra |                       |                                                                                                    |                                                                                                    |                                                                                                    | ChaosGroup                                                                                                    |                                                                                                    | Q Sauch  |        | I 🔝.                                                                                                    |
|                                                                                                    |                       | Conservator     Conservator     Conservat | Image: Control of the second second secon | Arridova     Arridova     Arridova | Distantification     Adm     Adm     Distantification     Adm     Adm     CheadSolute     Distantification     Distantification     Distantification     Distantification     Proverbands     Proverbands | Copen in New Tab<br>Monet to Bin<br>Get Info<br>Compress "ChaosGroup"<br>Data Alas<br>Quick Lost ChaosGroup"<br>ghare<br>Quick Lost ChaosGroup"<br>ghare<br>Quick Lost ChaosGroup"<br>ghare<br>Copy "ChaosGroup"<br>Import from Phone or iPad<br>Los Croups<br>Sort By<br>Sort By<br>S | 2Genetik | Advert | AppCations<br>AppCations<br>Su2018ic txt<br>SetLionnell's apt<br>Other<br>Other<br>Sereenshots<br>Soreenshots |
|                                                                                                    |                       |                                                                                                    |                                                                                                    |                                                                                                    |                                                                                                    |                                                                                                    |          |        | Ecrembet<br>2021-09. (E0218)                                                                                  |
| E 🚱 📀 🍏 🖾 🔚 🔊 🔊 🚺 🌍 🚺 🐨 📰                                                                                                    |                       |                                                                                                    |                                                                                                    |                                                                                                    | 54                                                                                                    | 18-19-19-19-19-19-19-19-19-19-19-19-19-19-                                                                                                    |          |        | 2021-0914.39.42                                                                                               |
| 🔛 🕢 📀 🍅 🚱 🖿 🕥 🔊 🚺 🕥 🗊 🔂 🔤 🗾                                                                                                    |                       |                                                                                                    |                                                                                                    |                                                                                                    |                                                                                                    |                                                                                                    |          |        |                                                                                                    |
|                                                                                                    |                       |                                                                                                    |                                                                                                    |                                                                                                    |                                                                                                    |                                                                                                    |          |        |                                                                                                    |
|                                                                                                    |                       |                                                                                                    | 2 🐨 🙆 🄇                                                                                                    | 2 🥥 🔘 📔                                                                                                    |                                                                                                    |                                                                                                    |          |        |                                                                                                    |

5. Connectez-vous ensuite au site web de Chaos et téléchargez la dernière version du serveur de licences à partir du lien ci-dessous :

## https://download.chaosgroup.com/?platform=47&product=48

Lorsque le téléchargement est terminé, double-cliquez sur le fichier d'installation (ou faites un clic droit et sélectionnez Ouvrir s'il affiche un avertissement et que vous n'avez que le bouton Ok), cliquez sur Suivant, puis sur le bouton Personnaliser, décochez la case "Activer pendant l'installation", laissez tout le reste en l'état. Continuez l'installation et si vous voyez un message d'erreur, cliquez sur le bouton Ignorer. L'installation se termine.

6. Lorsque l'installation est terminée, ouvrez votre navigateur web à l'adresse http:// localhost:30304 et actualisez la page jusqu'à ce que vous voyiez la page du serveur de licences. Après cela, vous devrez vous connecter avec l'email associé à vos licences. Vous pouvez soit cliquer sur Online licensing et ensuite sur le bouton Sign in ou simplement cliquer sur le lien bleu Sign in sur la page d'accueil.

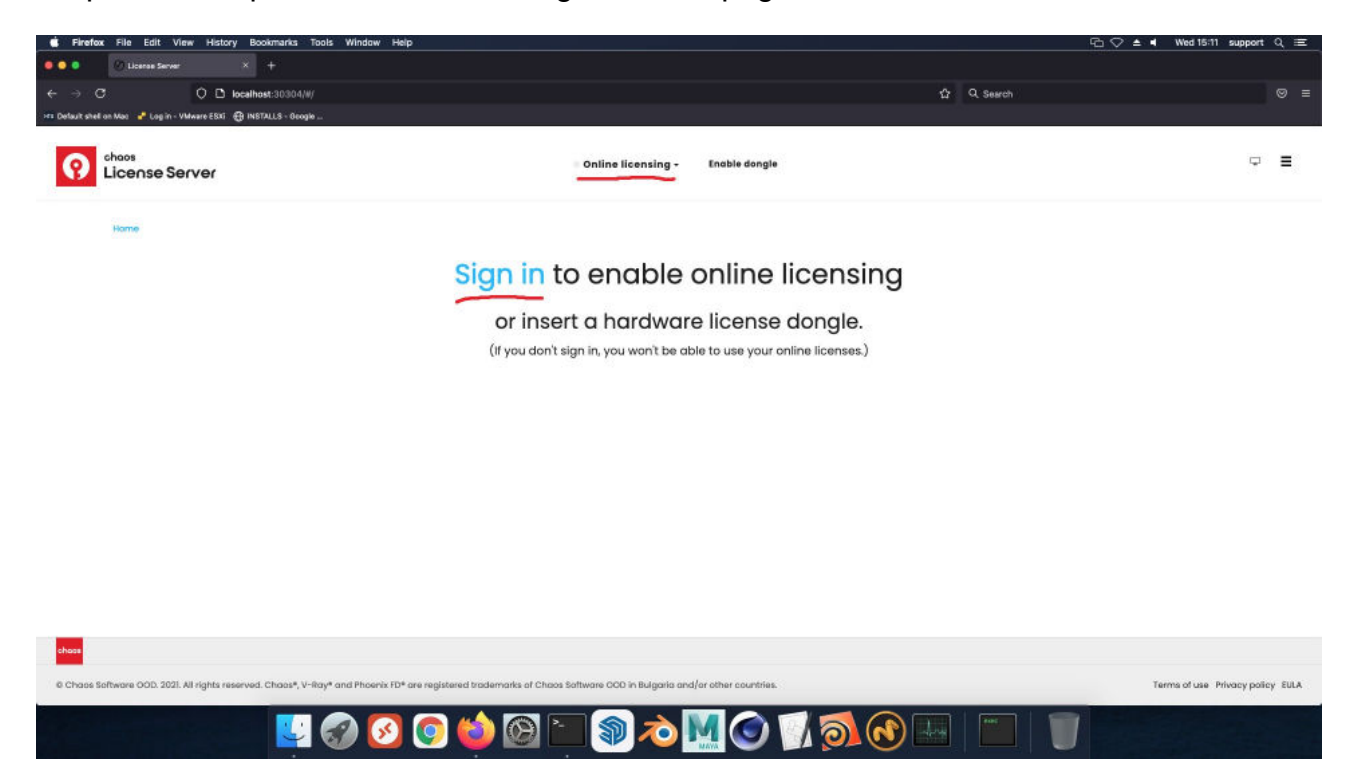

Une fois que vous êtes connecté avec succès, vous verrez vos licences listées sur la page du serveur de licences et vous pourrez utiliser V-Ray.